## B9: Applying and releasing/lifting/ending holds in Banner (SOAHOLD)

A student's ability to register can be affected by certain holds on their account. The Banner form for applying and releasing holds is SOAHOLD.

Your department may need to request Banner access for you to be able to apply/lift holds (<u>https://tech.wayne.edu/enterpriseapps/access</u>), or you may have a designated person who has access to SOAHOLD to apply/lift holds.

## Applying a hold

Enter the student ID and term and click Go.

| HOLD DE     | TAILS                          |                               |                   |        | Insert 🗖 De | lete 🏼 📲 Copy | Y, Filter  |
|-------------|--------------------------------|-------------------------------|-------------------|--------|-------------|---------------|------------|
| Hold Type * | Hold Type Description          | Reason                        | Release Indicator | Amount | From *      | To *          | Origina    |
| WE          | Wayne Experience-email advisor |                               |                   |        | 03/22/2021  | 12/31/2099    |            |
| TG          | Transcript & Grad 577-3653     | Accounts Receivable Balance   |                   |        | 01/27/2021  | 01/27/2021    | AUTO       |
| СВ          | Current Term Bal 577-3653      | Current Accts Recvble Balance |                   |        | 01/27/2021  | 01/27/2021    | AUTO       |
| K ◀ (1      | ] of 1 ▶ ﴾ 10 ∨ Per Pa         | age                           |                   |        |             | Reco          | ord 1 of 3 |

SOAHOLD is a historical form – that is, it includes all the holds applied on a student's account, both currently active and ones that have ended.

Set your cursor on a new line and enter the hold code in the "Hold Type" column. If you do not know your hold code, click on the three dots to the right of the field to pop open the list of codes (STVHLDD).

| 🗙 🐼 н          | lold Informatior | N SOAHOLD 9.3.30 (PPRD8  | )        |          |                             |          |        | ÷    | P          | 4    | *        | <b>\</b> |
|----------------|------------------|--------------------------|----------|----------|-----------------------------|----------|--------|------|------------|------|----------|----------|
| ID: 004        |                  |                          |          |          |                             |          |        |      |            |      | Start Ov | er       |
| - HOLD DETAILS |                  |                          |          |          |                             | Settings | 🖶 In   | sert | E Delete   | -    | Сору     |          |
| Hold Sequence  | Hold Type *      | Hold Type Description    |          |          | Reason                      |          |        | Rele | ease Indic | ator | Am       | ount     |
| 1708556        | WE               | Wayne Experience-email   | Hold Ty  | pe Codes | (STVHLDD)                   |          |        |      |            | ×    |          |          |
| 1698247        | TG               | Transcript & Grad 313-57 |          |          | ()                          |          |        |      |            | *    |          |          |
| 1665131        | СВ               | Current Term Bal 313-577 | Criteria | 0        |                             |          |        |      |            |      |          |          |
|                | •••              |                          | Code     | Desc     |                             | Reg Ho   | ld Env | Hold | Trans Hold | Gr   |          |          |
| 4              |                  |                          | AA       | UG Adm   | Bad Ck 313-577-3577         |          |        |      |            | *    |          | ۰        |
| I of           |                  | 10 V Per Page            | AB       | GR Adm   | Bad Ck 313-577-3577         |          |        |      |            |      | Recor    | d 4 of 4 |
|                |                  | io + i ci i ago          | AC       | ACT 313  | 3-577-3577                  |          |        |      |            |      | 10001    | a rorr   |
|                |                  |                          | AD       | UAC Dire | ector 313-577-2680          | Y        |        |      |            |      |          |          |
|                |                  |                          | AE       | Acad Sta | atus Excls 313-577-2680     | Y        |        |      |            |      |          |          |
|                |                  |                          | AR       | Third Pa | rtv Bal 313-577-3653        | Y        |        |      |            |      |          |          |
| $\mathbf{I}$   | Activity Date    | 11/11/2024 12:00:00 AM   |          | 1 of 5   | 5 <b>P</b>   20 <b>v</b> Pe | er Page  |        |      | Record 1 o | 80 🔻 |          | SAVE     |

For an alphabetical list holds currently in use, see <u>https://wayne.edu/registrar/registration/holds</u>

| HOLD   | TYPE CODE VALIDATION     |              |                         |            |            | 🗄 Ins | ert 🗖 | Delete 🌆 Cop | y 👻 Filte |
|--------|--------------------------|--------------|-------------------------|------------|------------|-------|-------|--------------|-----------|
| Code * | Description *            | Registration | Enrollment Verification | Transcript | Graduation | Grade | A/R   | Application  | Complian  |
| AA     | UG Adm Bad Ck 577-3577   |              |                         |            |            |       |       |              |           |
| AB     | GR Adm Bad Check 577     |              |                         |            |            |       |       |              |           |
| AC     | ACT 577-3577             |              |                         |            |            |       |       |              |           |
| AD     | UAC Director 577-2680    | ~            |                         |            |            |       |       |              |           |
| AE     | Acad Status Exclsn 577-2 | ~            |                         |            |            |       |       |              |           |
| AR     | Third Party Balance 577  | ~            |                         | ~          | ~          |       |       |              |           |
| AT     | Athletic Equipment 577-4 |              |                         |            |            |       |       |              |           |
| BA     | Prior Term Balance 577-3 | ~            |                         | ~          | ~          |       |       |              |           |
| BC     | Gen Ed-Basc Comp 577     |              |                         |            |            |       |       |              |           |
| BE     | MD Board Exams 577-1470  | ~            |                         |            | ~          |       |       |              |           |

You can also go directly to STVHLDD to see which functions are prevented by a specific hold code.

Once you have entered/selected your hold code, click SAVE. If you scroll to the right, you will see today's date as the From date and the To date is automatically set to 12/31/2099. The student will receive an autogenerated email letting them know a hold has been applied to their account.

| × 🖾          | Hold Information SOAHOLD 9.3.30 (Pl  | PRD8)                         |                   | ÷                                   |            | *             |  |  |  |  |  |  |
|--------------|--------------------------------------|-------------------------------|-------------------|-------------------------------------|------------|---------------|--|--|--|--|--|--|
| ID: 000      |                                      |                               | Saved successful  |                                     |            |               |  |  |  |  |  |  |
|              | DETAILS                              |                               |                   | 🗘 Settings 🚦 Insert 📮 Delete ष Copy |            |               |  |  |  |  |  |  |
| Hold Type *  | Hold Type Description                | Reason                        | Release Indicator | Amount                              | From *     | To *          |  |  |  |  |  |  |
| EP           | Eng Prof Exam 313-577-2680           |                               |                   |                                     | 05/08/2024 | 06/26/2024    |  |  |  |  |  |  |
| DE           | Dean's Office (Contact Dept)         | EdD Time Limit -313 5771606   |                   |                                     | 11/05/2021 | 01/05/2022    |  |  |  |  |  |  |
| WE           | Wayne Experience-email advisor       |                               |                   |                                     | 08/03/2021 | 04/07/2023    |  |  |  |  |  |  |
| TG           | Transcript & Grad 313-577-3653       | Accounts Receivable Balance   |                   |                                     | 02/03/2020 | 02/03/2020    |  |  |  |  |  |  |
| СВ           | Current Term Bal 313-577-3653        | Current Accts Recvble Balance |                   |                                     | 05/27/2009 | 07/20/2009    |  |  |  |  |  |  |
| CA           | Candidacy (Contact Dept.)            | Must file Plan of Work        |                   |                                     | 10/23/2006 | 03/22/2007    |  |  |  |  |  |  |
| RO           | Registrar Office 313-577-3541        |                               |                   |                                     | 11/11/2024 | 12/31/2099    |  |  |  |  |  |  |
|              | of 1 🕨 🕅 10 🗸 Per Page               |                               |                   |                                     |            | Record 7 of 7 |  |  |  |  |  |  |
| $\mathbf{I}$ | Activity Date 11/11/2024 05:25:31 PM | Activity User AB8898          |                   |                                     |            | SAVE          |  |  |  |  |  |  |

Holds can be set to active and end on specific dates by clicking in the date boxes, selecting the appropriate dates, and clicking SAVE.

| TG    | Transcript & Grad 577-3653   | Accounts Receivable Balance   |                     |                    | 02                 | 2/03/20             | 020                 | 02/0                | 3/202               | 2 |
|-------|------------------------------|-------------------------------|---------------------|--------------------|--------------------|---------------------|---------------------|---------------------|---------------------|---|
| DE    | Dean's Office (Contact Dept) | EdD Time Limit -313 5771606   | •                   |                    |                    | Today               | ý                   |                     | •                   | 3 |
| СВ    | Current Term Bal 577-3653    | Current Accts Recvble Balance | Mar                 | rch                |                    | $\mathbf{v}$        | 2021                |                     | ~                   | ק |
| CA    | Candidacy (Contact Dept.)    | Must file Plan of Work        | Su                  | Mo                 | Tu                 | Wo                  | Th                  | Er                  | 6.2                 | 1 |
| К < 1 | 1 of 1 🕨 🖌 🛛 10 🗸 Per Page   |                               | 28                  | 1                  | 2                  | 3                   | 4                   | 5                   | 6                   | 1 |
|       |                              |                               |                     |                    |                    |                     |                     |                     |                     |   |
| κ∢ Ι  | 1) of 1 🕨 👌 🔤 10 🗸 Per Page  |                               | 28                  | 1                  | 2<br>9             | 3<br>10             | 4                   | 5<br>12             | 6<br>13             | 1 |
| K < 1 | 1) of 1 ▶ 🕅 🛛 10 🗸 Per Page  |                               | 28<br>7<br>14       | 1<br>8<br>15       | 2<br>9<br>16       | 3<br>10<br>17       | 4<br>11<br>18       | 5<br>12<br>19       | 6<br>13<br>20       |   |
| K     | 1) of 1 🕨 🕅 10 🗸 Per Page    |                               | 28<br>7<br>14<br>21 | 1<br>8<br>15<br>22 | 2<br>9<br>16<br>23 | 3<br>10<br>17<br>24 | 4<br>11<br>18<br>25 | 5<br>12<br>19<br>26 | 6<br>13<br>20<br>27 |   |

To see how the hold originated (usually as an automatic system generated hold or through a UserID), scroll to the right. If you place your cursor on a line, the date and user who last updated the hold will appear at the bottom of the form.

| 0001              |        | rl            |            |                  |                              | Start Over        |
|-------------------|--------|---------------|------------|------------------|------------------------------|-------------------|
| OLD DETAILS       |        |               |            |                  | Settings 🕒 Insert 🚍 Delete   | 🖕 Copy 🏾 🏹 Filter |
| Release Indicator | Amount | From *        | To *       | Origination Code | Origination Code Description | Created User      |
|                   |        | 05/08/2024    | 06/26/2024 |                  |                              | AB8898            |
|                   |        | 11/05/2021    | 01/05/2022 |                  |                              | AY3138            |
|                   |        | 08/03/2021    | 04/07/2023 |                  |                              | AB8898            |
|                   |        | 02/03/2020    | 02/03/2020 | AUTO             | Generated Automatically      | WSUSTU            |
|                   |        | 05/27/2009    | 07/20/2009 | AUTO             | Generated Automatically      | WSUSTU            |
|                   |        | 10/23/2006    | 03/22/2007 |                  |                              | WSUSTU            |
|                   |        | 11/11/2024    | 12/31/2099 |                  |                              | AB8898            |
| 1 of 1            |        | 10 🗸 Per Page |            |                  |                              | Record 7 of 7     |

## Releasing/lifting/ending a hold

To release/lift/end a hold, click on the To date and enter the date the hold should end. You can either enter type in the desired date or click on the calendar icon to select the date. Click SAVE.

If you enter the current date, the hold will end as soon as you hit SAVE. The student will receive an autogenerated email letting them know a hold has been released on their account.

| ×     | Hold Information SOAHOLD 9.    | 3.30 (PPRD8)                  |                   |              | ÷      |        |       | Å     | *        | <b></b>       |
|-------|--------------------------------|-------------------------------|-------------------|--------------|--------|--------|-------|-------|----------|---------------|
| ID: ( | 004                            |                               |                   |              |        |        | (     |       | Start Ov | er            |
| • но  | LD DETAILS                     |                               | 🏟 Sett            | ings 🚦       | Insert |        | elete |       | сору     | 🏹 Filter      |
| *     | Hold Type Description          | Reason                        | Release Indicator | Amount       | Fro    | m *    |       | To *  |          | Origi         |
|       | Wayne Experience-email advisor |                               |                   |              | 03/    | /22/20 | 21    | 04/02 | 2/2021   |               |
|       | Transcript & Grad 313-577-3653 | Accounts Receivable Balance   |                   |              | 01/    | /27/20 | 21    | 01/2  | 7/2021   | AUT           |
|       | Current Term Bal 313-577-3653  | Current Accts Recvble Balance |                   |              | 01/    | /27/20 | 21    | 01/2  | 7/2021   | AUT           |
|       | Registrar Office 313-577-3541  |                               |                   |              | 11/    | 11/202 | 24    | 11/13 | 3/2024   |               |
| •     |                                | Page                          | •                 | 3            |        | Today  | ,     |       | O        | ▶<br>d 4 of 4 |
| IN    |                                | r ugo                         |                   | Novemb       | er     | × 2    | 024   |       | ~        |               |
|       |                                |                               |                   | Su Mo        | Tu     | We     | Th    | Fr    | Sa       |               |
|       |                                |                               |                   | 27 28        | 29     | 30     | 31    | 1     | 2        |               |
|       |                                |                               |                   | 3 4          | 5      | 6      | 7     | 8     | 9        |               |
|       |                                |                               |                   | 10 <b>11</b> | 12     | 13     | 14    | 15    | 16       |               |
|       |                                |                               |                   | 17 18        | 19     | 20     | 21    | 22    | 23       |               |
|       | Activity Date 11/11/2024 05:5  | 52:28 PM Activity User AB8898 |                   | 24 25        | 26     | 27     | 28    | 29    | 30       | SAVE          |

**IMPORTANT:** When ending/lifting a hold, please only do so for holds under your jurisdiction (I.e., Probation, Wayne Experience, etc.). If in doubt, contact the department who placed the hold.

## Student view

Students may view holds on their account through the Registration Portal (registration.wayne.edu) under "Prepare for Registration," or through Academica under Student Resources > Student Records > Student Profile (Holds)

| Registration Status                                                                                                    |                                                                                                    |
|----------------------------------------------------------------------------------------------------|----------------------------------------------------------------------------------------------------|
|                                                                                                    | Primary Curriculum<br>Level: Undergraduate<br>College: School of Social Work<br>Degree: Bachelor of Social Work<br>Program: Bachelor of Social Work<br>Catalog Term: Fall 2020<br>Admit Type: Standard<br>Major: Social Work<br>Department: Social Work Dean |
| arned Hours You have Earned Hours for Level: Undergraduate, Institution Hours: 12, Transfer Hours: 62 Your class standing for registration purposes is Junior |                                                                                                    |